ファイル(F) 編集(E) 表示(V) お気に人り( 「契約者情報変更」 ④ ログアウト ④ メイン画面 🛈 中栄信用金庫 様ご利用ありがとうございます。 ご希望の取引をお選びください。 各種料金の払込み メニュ → 入出金

明細照会 🛞 残高照会 🗲 🛶 振 込 インターネットバンキングをご利用いただきありがとうございます。 前回ログインした日時は2015年03月02日 20時04分40秒です。 残高照会 入出金明細照会 振込 代表口座のお取引はこちらから お取引店 科目 □座番号 普通 店 ■代表口座以外のお取引については、画面一番上のメニューを押してください。 ■税金・各種料金の払込み(ペイジー)をする場合は、「税金・各種料金の払込み」ボタンを押してください。 税金・各種料金の払込み

<個人のお客様向けインターネットバンキングトップページ(ログイン後)>

|                                                                                                    | (U(A) 9-JU(I) AJUJ(H)                                                     |                             |                     |                                         |                       |  |  |  |  |
|----------------------------------------------------------------------------------------------------|---------------------------------------------------------------------------|-----------------------------|---------------------|-----------------------------------------|-----------------------|--|--|--|--|
| @ 中栄信用金庫                                                                                                    | )                                                                         | ·<br>vay-easy<br>税金・各種料金の払込 | <u>ه .</u>          | グアウト ④メイン<br>様 ご利用ありがとうごさ<br>ご希望の取引をお選び | /画面<br>ぎいます。<br>べたさい。 |  |  |  |  |
| メニュー                                                                                                    | 🚛 振 込 🔷 諸届け                                                               | ■ 契約者<br>情報変更               | 取引履歴<br>照 会         |                                         |                       |  |  |  |  |
| 2443-052月、1997日、1997日、199700000000000000000000000000000000000 |                                                                           |                             |                     |                                         |                       |  |  |  |  |
|                                                                                                    |                                                                           |                             |                     |                                         |                       |  |  |  |  |
| 利用限度額変更                                                                                                    | 振込取引の限度額内容を変更します。                                                         |                             |                     |                                         |                       |  |  |  |  |
| 😥 契約者氏名変更                                                                                                    | 契約者氏名変更 インターネットバンキングで表示するお客様のお名前を変更します。<br>ご利用口座の口座名義の変更は、窓口での申込が必要となります。 |                             |                     |                                         |                       |  |  |  |  |
| 🛞 IB取引中止                                                                                                    | インターネットバンキングの取引を中止します。<br>中止しますと、インターネットバンキングの全ての取引が停止します。                |                             |                     |                                         |                       |  |  |  |  |
| <b>经</b> 契約終了                                                                                                    | インターネット バンキングの身                                                           | 契約を終了します。                   |                     |                                         |                       |  |  |  |  |
| <b>⑤</b> Eメール設定                                                                                                    | メールアドレス、Eメール通知<br>および支払元ロ座の取引通                                            | サイクル、金庫からの<br>知メールについて設え    | )お知らせ(Eメー,<br>定します。 | ル)要否、                                   |                       |  |  |  |  |

| ファイル(F) 編集(E           | ) 表示(V) お気(3                  | :入り(A) ツール(T)          | ヘルプ(H)                   |                                     |                       |                                                                                                    |                                      |                      |
|------------------------|-------------------------------|------------------------|--------------------------|-------------------------------------|-----------------------|----------------------------------------------------------------------------------------------------|--------------------------------------|----------------------|
| <b>@</b> 中栄            | 信用金庫                          |                        |                          | ・<br>Right Section 2010<br>税金・各種料金の | <u> </u>              | <ul> <li>・・     <li>・様 ご利用する     <li>ご希望の見     <li>・・     <li>・     <li>・・     <li>・・     </li> <li>・・     <li>・・     </li> <li>・・     </li> <li>・・     </li> <li>・・     </li> <li>・・     </li> <li>・・     </li> <li>・・     </li> <li>・・      </li> <li>・・      </li> <li>・・      </li> <li>・・     </li> <li>・・      </li> <li>・・      </li> <li>・・      </li> <li>・・      </li> </li> <li>・・      </li> <li>・・      </li> <li>・・      </li> <li>・・      </li> <li>・・      </li> <li>・・      </li> <li>・・      </li> <li>・・      </li> <li>・・      </li> <li>・・      </li> <li>・・      </li> <li>・・      </li> <li>・・      </li> <li>・・</li></li></li></li></li></li></li></li></li></li></li></li></li></li></li></li></li></li></li></li></li></li></li></li></li></li></li></li></li></li></li></li></li></li></li></li></li></li></li></li></li></li></li></li></li></li></li></li></li></li></li></li></li></li></li></li></ul> | ③メイン画面<br>ありがとうございます。<br>取引をお選びください。 |                      |
|                        |                               | 📕 🐝 振 込                | 🔷 諸届け                    | 契約者<br>情報変更                         | ■ 取引履歴<br>照 会         |                                                                                                    |                                      |                      |
|                        |                               |                        | C                        | ログインパスワード変更                         | Turner                |                                                                                                    |                                      |                      |
| ログインパス「<br>ログインパスワード変更 |                               |                        |                          |                                     | 現在の<br>ードを            | ログイン<br>入力し、「                                                                                                    | ッパスワー<br>「実行」                        | ド、新しいログインパスワ         |
|                        |                               |                        |                          |                                     | 誕生日                   | 、同じ英                                                                                                    | 数字の連                                 | 続、電話番号、自動車の          |
| インターネットバン・<br>目現在ご利用の  | キングでご利用の中5<br>) ロ グ イン バ ス ワ・ | ジインバスワードを変<br>ードと変更後の業 | 更します。<br>fしいログインパ        | ヾスワ <i>ードを</i> ノ                    | ナンバ                   | ーなど、                                                                                                    | 他人から推                                | <u> 推測されやすいログインパ</u> |
| 現在のログインパ               | スワード                          | 現在のログインパ               | (半角英数<br>「スワードを入力し       | 字) <u>ソフトウェア</u><br>てください。          | <u>スワー</u>            | <u>ドを設定</u>                                                                                                    | することは                                | 絶対に避けてください。          |
| 変更内容                   | ሊታ                            |                        |                          |                                     | 7                     |                                                                                                    |                                      |                      |
| 新しいログインパン              | スワード                          | 6~12桁で必ず               | (半角英数<br>数字、英字それぞ        | 字) <u>ソフトウェアキー</u> テ<br>れ1文字以上使用して  | <u>ボード入力</u><br>ください。 |                                                                                                    |                                      |                      |
| 新しいログインパン              | スワード再入力                       | 確認のため、もう               | <u>ソフトウェ</u><br>→度同じパスワー | <u>アキーボード入力</u><br>・ドを入力してください。     |                       |                                                                                                    |                                      |                      |
|                        |                               |                        |                          |                                     |                       |                                                                                                    | 夷 行                                  |                      |
| ■英字は大文字と               | 小文字を区別します(                    | ので、ご注意ください             | •                        | 21. 1 × 1 × 1 = 4                   |                       |                                                                                                    |                                      | -                    |
|                        |                               |                        | 本Webt                    | 「イト上における各コン                         | テンツは、著作権I             | によって保護されて                                                                                                    | ています。                                |                      |

| ファイル(F) | 編集(E)              | 表示(V)         | お気に入り(A) | ツール(T)   | ヘルプ(H)   |                                                                                                    |                      |                                   |                          |                                   |
|---------|--------------------|---------------|----------|----------|----------|----------------------------------------------------------------------------------------------------|----------------------|-----------------------------------|--------------------------|-----------------------------------|
| 0       | 中栄                 | 言用金           | 庫        |          |          | ・<br>(A) -<br>(A) -<br>( | )<br><u>الانک</u> ه  | ロ <b>グアウト</b><br>様 ご利用る<br>ご希望のII | ●メイン<br>ありがとうご<br>取引をお選び | /画面<br>ざいます。<br><sup>Kください。</sup> |
| X=      |                    |               |          |          |          |                                                                                                    |                      |                                   |                          |                                   |
| 爭残      | 高照会                | <b>⋘</b> 》入 ¦ | 出金 🚮     | 振込       | 諸届!:     | 2 契約者 情報変更                                                                                                    | <b>■</b> 取引履歴<br>照 会 |                                   |                          |                                   |
|         |                    |               |          |          |          | ログインパスワード変更                                                                                                    | 利用限度額変更              | 契約者                               | 氏名変更                     | IB取引中」                            |
| ログイン    | バスワ                | ード変更          | 3        |          |          |                                                                                                    |                      |                                   |                          |                                   |
|         | ログインバスワード変更 🕨 変更結果 |               |          |          |          |                                                                                                    | 変更完                  | 了                                 |                          |                                   |
| ログインパ   | ミスワードの             | 変更が完了         | 7しました。   |          |          |                                                                                                    |                      |                                   |                          |                                   |
| 受付      | 内容                 |               |          |          |          |                                                                                                    |                      |                                   |                          |                                   |
| 受付番号    | 2                  |               |          |          |          |                                                                                                    |                      |                                   |                          |                                   |
| 受付時刻    | IJ                 |               | 20       | 15年03月02 | 日20時36分4 | 8秒                                                                                                    |                      |                                   |                          |                                   |
|         |                    |               |          |          |          |                                                                                                    |                      |                                   |                          |                                   |